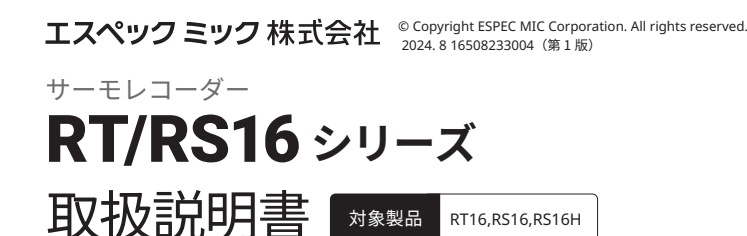

この度は、当社の製品をお買い上げいただき、ありがとうございます。

## はじめに(RT/RS16 の概要)

RT/RS16 は、温度・湿度を測定・記録する、クラウドに繋がるデータロガーです。無償クラ ウドサービス「おんどとり Web Storage」を利用することで、スマートフォンでもパソコンでも、 「いつでもどこからでも」温度・湿度の確認ができます。

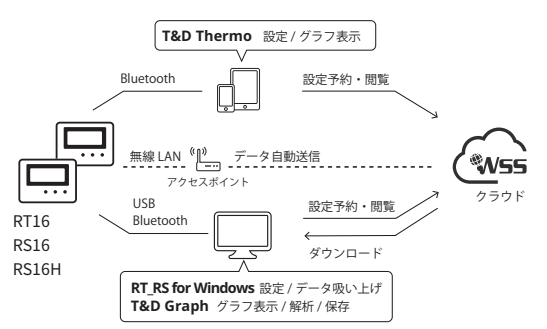

スマート端末 / Windows でのデータ吸い上げや、クラウドを使った、データ自動送信や異常 検知時の警報メール / プッシュ通知などの機能をご利用いただけます。

機器ご利用にあたり、本体の初期設定が必要ですが、本書では主に 2 つの初期設定方法を ご紹介します。

スマート端末で初期設定をしたい方は「スマート端末で初期設定をする」の項を、Windows で初期設定をしたい方は「Windows で初期設定をする」の項をご確認ください。

### おんどとり Web Storage のご紹介

「おんどとり Web Storage」とは、(株) ティアンドデ イが提供する無料クラウドサービスです。(以降、「Web Storage」と記載します。)設定された記録間隔に応じて 1日~450日間のデータをお預かりいたします。

Windows 用のアプリケーション「T&D Graph」を利用

すれば、PC へのデータのダウンロードやダウンロード

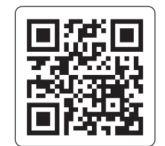

「T&D Thermo」からもアカウントの新規登録ができます。

おんどとり Web Storage https://ondotori.webstorage.jp/

「おんどとり Web Storage」のデータ保存期間 以下の表の日数分のデータを保存します。

したデータの参照・分析ができます。

| 記録間隔 | 1秒 | 2 秒 | 5秒 | 10 秒 | 15 秒 | 20 秒 | 30 秒 | 1分  | 2分  | 5分       | 10分<br>以上 |
|------|----|-----|----|------|------|------|------|-----|-----|----------|-----------|
| 期間   | 1日 | 2日  | 3日 | 6日   | 9日   | 12日  | 20日  | 40日 | 80日 | 200<br>日 | 450<br>日  |

\* データ保存期間より古いデータは、自動的に削除されます。

\* 最後に受信したデータの記録間隔を基準として保存期間が決定されます。

長い記録間隔から短い記録間隔に変更すると、そのタイミングで大量のデータが削除される場合があ りますのでご注意ください。

\*「T&D Thermo」で吸い上げ後、本サービスに手動で送信されたデータは、1 アカウントあたり 20MB までお預かりいたします。(参考:フルデータ(30,000 データ× 2)で約 160KB)

# 本体液晶画面

|                                                                                       | COM REC ENDLESS DATA<br>Web WPS Upload Rec. HOUR MIN SEC                                              |  |  |  |
|---------------------------------------------------------------------------------------|----------------------------------------------------------------------------------------------------|--|--|--|
| (i.                                                                                   | <b>無線 LAN マーク</b><br>点灯(1 ~ 3):無線 LAN への接続に成功<br>点滅:無線 LAN への接続に失敗<br>消灯:無線 LAN 設定が未設定、または自動送信が "OFF" |  |  |  |
| WEB 接続マーク           点灯:サーバへの接続に成功<br>点滅:サーバへの接続に失敗<br>消灯:無線 LAN 設定が未設定、または自動送信が "OFF" |                                                                                                    |  |  |  |
| WPS                                                                                   | WPS マーク<br>WPS を利用した無線 LAN 設定が可能な状態になると点灯                                                             |  |  |  |
| сом                                                                                   | COM マーク           点灯:LAN / Bluetooth / USB 接続中<br>点滅:LAN / Bluetooth / USB 通信中                        |  |  |  |
| REC                                                                                   | <b>REC マーク</b><br>点灯:記録中<br>点滅:予約スタート待機中<br>消灯:記録停止中                                                  |  |  |  |

| ENDLESS<br>ONETIME                            | 記録モードマーク<br>ENDLESS:記録データ数が 30,000 個を超えると古いデータから上書きし記録を継続<br>ONETIME:記録データ数が 30,000 個に達したら記録を停止<br>ボタン操作での設定 / 変更は不可。工場出荷時はエンドレスモード                                                                                                    |  |  |  |  |
|-----------------------------------------------|----------------------------------------------------------------------------------------------------|--|--|--|--|
| DATA                                          | <b>DATA マーク</b><br>機器内の記録データ量を4段階で表示                                                                                                    |  |  |  |  |
|                                               | <ul> <li>電池残量警告マーク</li> <li>消灯:電池残量に問題なし</li> <li>点減:電池残量が少なくなると表示</li> <li>点灯:電池残量が少に少なくなると表示。自動送信動作を停止し、記録を継続</li> <li>高速点滅:外部電源を接続時、3秒間表示</li> <li>* 点灯している間に電池を交換すると記録の続行ができます。点灯したら早めに電池交換をしてくたさい。</li> <li>* 電池の+/-の向きを間違えたり、電池端子の+/-をショートさせたりしないでください。</li> <li>* 本体から電池をはずして放置すると約3分後に電池切れ状態となり計測・記録を停止します。電池交換はすみやかに行ってください。</li> </ul> |  |  |  |  |
| Upload                                        | 自動送信間隔マーク<br>本体操作ボタンにて記録データの自動送信間隔を表示する際に使用<br>点滅:省電力設定により自動送信休止中                                                                                                    |  |  |  |  |
| Rec.                                          | 記録間隔マーク<br>本体ボタン操作にて記録データの記録間隔を表示する際に使用                                                                                                    |  |  |  |  |
| 12                                            | <b>チャンネルマーク</b><br>現在表示中のチャンネル                                                                                                    |  |  |  |  |
| ALM                                           | ALM マーク<br>測定値が上下限値エラー、またはセンサエラーになると点滅                                                                                                    |  |  |  |  |
| Max Min                                       | 最大値 / 最小値マーク<br>測定開始時またはリセット時からの測定値の最大・最小値                                                                                                    |  |  |  |  |
| 主なメッセ                                         | マージ表示                                                                                                    |  |  |  |  |
| онетике <u>РОМ.</u><br>1 — — — —<br>2 — — — — | <b>センサエラー</b><br>素接続、接触不良、故障など<br><u> 「 FULL</u><br>オロンサエラー<br>データフルによる記録停止<br>状態<br>「 P37」 はた OUFTING につい                                                                                                    |  |  |  |  |

|                 | 未接続、接触不良、故障など                                       | rEC.<br>FULL                    | <b>状態</b><br>記録モードを ONETIME に設<br>定した場合に、記録データが |
|-----------------|-----------------------------------------------------|---------------------------------|-------------------------------------------------|
| Lа<br>БЯЕЕ      | 電池残量低下による記録停止<br>電池残量警告マークが点灯後、                     | <b>と状態</b><br>電池交換をせず(          | 30,000 個に到達すると表示<br>吏用を続けると表示                   |
| L 10 I<br>82.00 | <b>ファームウェアバージョン</b><br>電源を入れた直後に表示                  |                                 |                                                 |
|                 | 記録停止状態のまま電池交換を<br>が消えます。詳しくは別紙「はし<br>に記録データを守る方法」をご | せず放置すると電<br>こめにお読みくだこ<br>参照ください | ᠍池残量が全くなくなり液晶表示<br>さい」−「電池残量がなくなった時             |

#### 工場出荷時の設定値

| 記録モード:エンドレス<br>測定モード:通常モード<br>自動送信:OFF<br>警報設定:OFF |
|----------------------------------------------------|
|                                                    |

# VFC モードについて(RT16 のみ)

アメリカ疾病予防管理センター (CDC) よって定められたワクチン管理に関する指令に準拠した管理を実現するモードです。通常モード・VFC モードはアプリケーションの記録開始画面から切り替えてご利用いただけます。

省電力設定: OFF 時差設定: UTC+9:00

記録間隔:10分

自動送信先:おんどとり Web Storage 最大値 / 最小値の定時リセット:毎日午前 0:00 にクリア

|                   | 通常モード                                                                        | VFC モード                                                             |
|-------------------|------------------------------------------------------------------------------|---------------------------------------------------------------------|
| Max/Min           | 「測定値」の最大・最小値<br>本体ボタン操作、アプリによる設定、<br>または新たに記録開始でリセット可。                       | 「記録値」の最大・最小値<br>本体ボタン操作、アプリによる設定、<br>または新たに記録開始でリセット可。              |
| 警報判定時間            | 9 通りから選択(30秒~60分)<br>「測定値」がしきい値を超えた、または<br>センサ異常が発生した状態が判定時間<br>を超えたら警報とみなす。 | 0秒<br>「記録値」がしきい値を超えた、または<br>センサ異常が発生したら警報とみなす。<br>判定は記録間隔のタイミングで行う。 |
| 警報表示<br>[ALM] マーク | 上下限値警報もセンサ警報も、警報状<br>態から復帰したら表示は消える。                                         | 上下限値警報はしきい値の範囲内に<br>戻っても表示は消えない<br>センサ警報は異常が解消したら表示は<br>消える。        |

# 記録間隔と本体のデータ記録容量

記録データ数が上限(30,000 個)に到達するまでの期間

| 記録間隔 | 1秒   | 30 秒   | 5分      | 10分     | 15 分 | 60 分    |
|------|------|--------|---------|---------|------|---------|
| 期間   | 約8時間 | 約 10 日 | 約 100 日 | 約 200 日 | 約1年  | 約 3.5 年 |

# 自動送信間隔と電池寿命の目安

|       | 自動送信間隔 |          |      |         |        |  |  |
|-------|--------|----------|------|---------|--------|--|--|
| 省電力設定 | 1分     | 10分      | 1 時間 | 3 時間    | 6 時間以上 |  |  |
| OFF   | 約5日    | 約 1.5 ヶ月 | 約7ヶ月 | 約 14 ヶ月 | 約1年半   |  |  |
| 8 時間  | 約8日    | 約2ヶ月     | 約9ヶ月 | 約 17 ヶ月 | -      |  |  |
| 12 時間 | 約 10 日 | 約3ヶ月     | 約1年  | 約1年半    | -      |  |  |

\* 新しいアルカリ電池を使用したときの標準的な動作であり、電池寿命を保証するものではありません。 \* RT16の場合、自動送信の頻度によっては内蔵温度センサの測定値が 0.3℃ほど高くなる場合があります。

\* 自動送信間隔が3時間以下の場合、自動送信の休止を設定することで電池の消耗を抑えることができます。

# スマート端末で初期設定をする

\*「T&D Data Server」を使ったローカルネットワークでの自動送信機能を使うにはパソコン用ソフトウェア「RT\_RS for Windows」を使う必要があります。

\* 詳しくは裏面の「Windows で初期設定をする」をご参照ください。

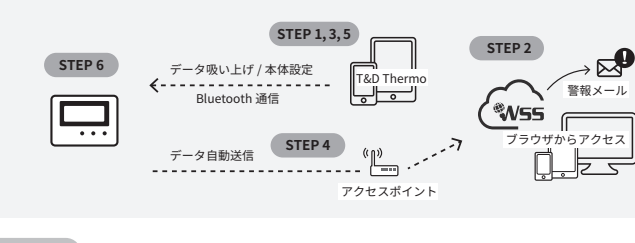

STEP 1 アプリのダウンロード

1.1 「T&D Thermo」をダウンロードしてください。

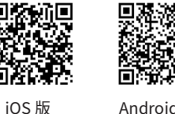

Android 版

#### STEP 2 「おんどとり Web Storage」アカウントの追加

#### この章は「Web Storage」や「警報メール」「自動送信」を利用する方向けです。 利用しない方は設定する必要はありません。

利用する方は最初に「Web Storage 」のアカウントをアプリに追加します。

#### 2.1 「Web Storage」のアカウントをまだお持ちでない場合

アプリ起動画面左上の① [メニューボタン]→② [アカウント管理]→③ [選択中のア カウント]→④[アカウントの追加]→⑤[新規ユーザ登録]から新規アカウント登録を します。

登録したアカウント情報をアプリ起動画面左上の① [ メニューボタン ] →② [ アカウント 管理]→③[選択中のアカウント]→④[アカウントの追加]へ入力します。

#### 2.2 「Web Storage」のアカウントを既にお持ちの場合

お持ちのアカウント情報をアプリ起動画面左上の① [メニューボタン]→② [アカウント管 理]→③[選択中のアカウント]→④[アカウントを追加]へ入力しアカウントを追加します。

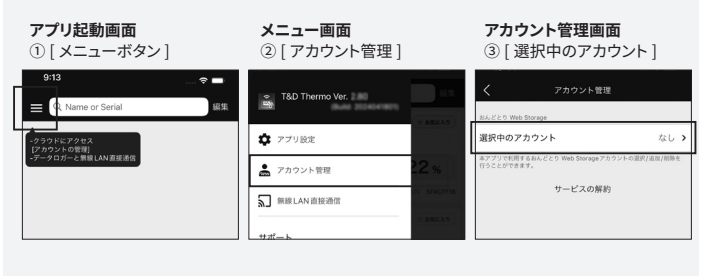

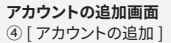

アカウントの追加画面

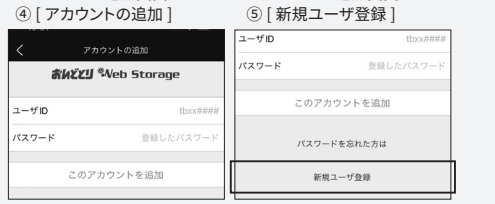

#### STEP 3 機器の追加

- 3.1 アプリ起動画面右下の⑥[新規追加ボタン]タップで機器の追加画面へ遷移し、近くに ある機器を自動で検索します。検索された機器は画面下部「近くにある Bluetooth 機器」 の下にリスト表示されますので、⑦[追加する機器名]をタップします。
- 3.2 機器の登録コード(製品に同梱されています)を入力し⑧[追加]をタップします。機 器が正常に追加されると、アプリ起動画面にリスト表示されます。\*1

## 登録コードを無くした時は

「RT\_RS for Windows」を使ってご確認いただけます。 「T&D Thermo」に登録済みの機器であれば設定一覧表示からご確認いただけます。

| <b>アプリ起動画面</b><br>⑥ [ 新規追加ボタン ] | <b>機器の追加画面</b><br>⑦ [追加する機器名] | <b>機器の追加画面</b><br>⑧ [ 追加 ]                      |
|---------------------------------|-------------------------------|-------------------------------------------------|
|                                 | 近くにある Bluetooth 機器            | 登録コード 21287700                                  |
| データロガーと Bluetooth で過信           | RT16 RT16                     | おんどとり Web Storage     ●       Bluetooth通信     ● |
|                                 | RT16 RT16                     | 追加                                              |

\*1: 設定編 2 「おんどとり Web Storage」アカウントの追加を行う前に、設定編 3 機器の追 加を行った場合、右上の[編集ボタン]から機器を一旦削除して再度追加してください。

本書では本製品を使い始めることができる状態を目標に、アプリの ダウンロード、クラウドとの連携、アプリへの機器登録、データの吸 い上げ・グラフ表示についてご案内します。機器設定などの詳細なご 説明や、その他の機能についてはアプリのヘルプをご参照ください。

### STEP4 ネットワーク設定

#### この章は「Web Storage」や「警報メール」「自動送信」を利用する方向けです。 利用しない方は設定する必要はありません。

4.1 アプリ起動画面にリスト表示されている⑨ [機器]タップで、機器詳細画面へ遷移します。 機器詳細画面下部の⑩ [Bluetooth ボタン] タップで遷移したグラフ表示画面内の⑪ [ ネッ トワーク設定]タップでネットワーク設定画面へ遷移し、無線 LAN を設定します。

\*DHCP やプロキシサーバの設定は [接続先を編集]から設定できます。 \* ボタン操作 (WPS) での設定も利用できます。詳しくは「はじめにお読みください」の [本体ボタン操作] を参照してください。

4.2 ⑫ [ 自動送信間隔 ] ⑬ [ 省電力設定 ] を設定します。設定する間隔により、電池の寿命 が大きく変わります。前述の「自動送信間隔と電池寿命の目安」を参考に設定してくだ さい。

#### 省電力設定とは

自動送信を休止する時間帯を設定して電池消耗を抑えることができます。休止時間帯 に警報が発生した場合は、警報及び記録データが送信されます。 \* 省電力設定は、自動送信間隔が 3 時間以下の場合に設定できます。

- 4.3 接続テストをしたい場合はネットワーク設定画面の⑭ [接続先]からテストできます。 エラーがある場合はエラーメッセージが表示されます。
- 4.4 ネットワーク状態はネットワーク設定画面で確認できます。

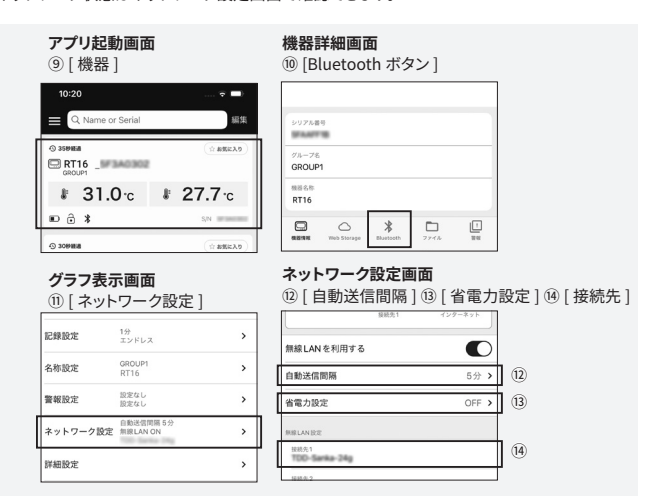

### 警報メールについて

警報メールは「Web Storage」から送信されます。製品本体が警報を検知したら警報情報をイン -ネット経由で「Web Storage」へ即時送信し、「Web Storage」で設定したアラート受信アド レスに警報メールを送信します。

アプリのヘルプを参考に必要な設定を行なってください。

\*本サービスが送信するEメールにつきまして、不着・遅延のない送信を保証するものではありません。

#### STEP 5 時刻の設定

- 5.1 アプリ起動画面にリスト表示されている⑨ [機器]タップで、機器詳細画面へ遷移します。機 器詳細画面下部の⑩ [Bluetooth ボタン] タップで遷移したグラフ表示画面内の⑮ [詳細設定] タップで詳細設定画面へ遷移します。詳細設定画面内の⑥ [時刻同期設定]タップで時刻同 期方法を設定します。
- 5.2 記録データを「Web Storage」へ自動送信する場合は [SNTP サーバと同期] (推奨) また は [おんどとり Web Storage と同期] を、サーバへの自動送信を利用せずスマートフォンと Bluetooth 通信して記録データを吸い上げる場合は [スマートフォンの時刻を設定する] を 選択してください。

| <b>グラフ表</b> 示<br>⑮ [ 詳細誘 | <b>:画面</b><br>设定]       |   | 詳細設定画面<br>⑯ [ 時刻同期                   | ī<br>]設定 ]              |  |
|--------------------------|-------------------------|---|--------------------------------------|-------------------------|--|
| 名称設定                     | エンドレス<br>GROUP1<br>RT16 | , | 別の職末でこの機器にアクセスする<br>になります。<br>時差設定   | 場合、Bluetoothパスコードの入力が必要 |  |
| 警報設定                     | 設定なし<br>設定なし            | > | 時刻問期                                 | SNTPサーバと同期 >            |  |
| ネットワーク設定                 | 自動送信間隔 5分<br>無限LAN ON   | > | 時差                                   | UTC +09:00 >            |  |
| 詳細設定                     |                         | , | サマータイム<br>本種の時期: 2021/01/01 09:46:42 |                         |  |
| 設定一覧表示                   |                         | > | 最大値/最小値表示の定時リセット                     |                         |  |

# スマート端末で初期設定をする

#### STEP 6 機器の設置

機器を測定したい場所に設置します。

測定前に機器の設定を変更したい場合は、後述の「本体設定の変更」 および、Web サイトを参考に必要な設定を行なってください。

## 記録データの吸い上げ、確認

記録データの吸い上げ、確認は、機器が近くにある場合に Bluetooth 経由でデータを吸い 上げる方法と、「Web Storage」に自動送信されているデータをインターネット経由で確認す る方法があります。

#### Bluetooth で機器からデータを吸い上げる方法

アプリ起動画面にリスト表示されている⑨ [ 機器 ] タップで、機器詳細画面へ遷移します。 機器詳細画面下部の⑩ [Bluetooth ボタン ] タップで端末からデータを吸い上げ、グラフ表 示をします。

吸い上げたデータはグラフ表示画面の<sup>(1)</sup> [ダウンロードボタン] タップで端末に保存することがで き、機器詳細画面の<sup>(1)</sup> [ファイル] に格納されます。ファイルでは、保存したデータのグラフ表示や、 共有、レポート作成、「Web Storage」への送信などの操作ができます。 詳しくはアプリのヘルプをご参照ください。

#### 「Web Storage」のデータを確認する方法

アプリ起動画面にリスト表示されている⑨ [ 機器 ] タップで、機器詳細画面へ遷移します。 機器詳細画面下部の⑰ [Web Storage ボタン ] タップで「Web Storage」へ自動送信されて いるデータをグラフ表示します。

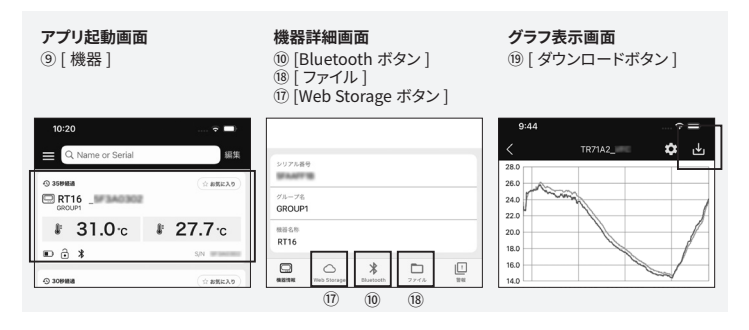

詳細はアプリのヘルプをご参照ください。

#### 本体設定の変更

本体設定の変更は機器が近くにある場合に Bluetooth 経由で設定変更する方法と、「Web Storage」を介したインターネット経由で設定変更する方法があります。

#### 「Bluetooth」での設定変更方法

アプリ起動画面にリスト表示されている<sup>(9)</sup> [機器]タップで、機器詳細画面へ遷移します。機器詳細 画面下部の<sup>(0)</sup> [Bluetooth ボタン]タップで端末からデータを吸い上げ、グラフ表示をします。グラフ 表示下部の各項目から設定の変更ができます。

#### 「Web Storage」での設定変更方法

アプリ起動画面にリスト表示されている<sup>(9)</sup> [機器]タップで、機器詳細画面へ遷移します。機器詳細 画面下部の<sup>(7)</sup> [Web Storage ボタン]タップで「Web Storage」へ自動送信されているデータをグラ フ表示します。グラフ表示下部の各項目から設定の変更ができます。

\*「Web Storage」での設定変更は、機器が「Web Storage」へデータを自動送信するタイミングで 反映されます。

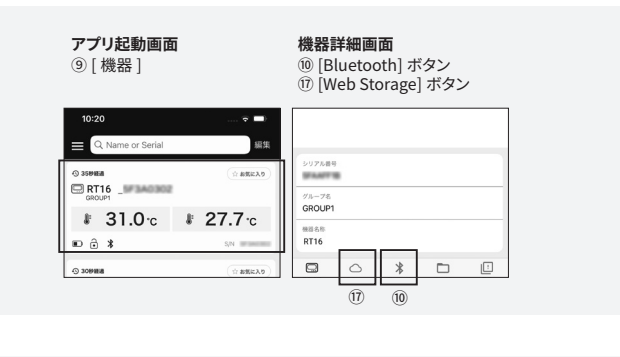

「T&D Thermo」からの設定詳細は アプリのヘルプをご参照ください。

# Windows で初期設定をする

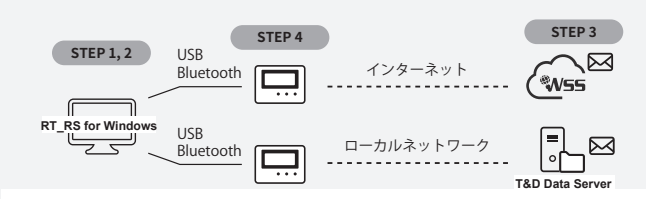

本書では本製品を使い始めることができる状態を目標に、ソフトウェアのダウンロー ド、機器の設定、自動送信・警報の設定、データ吸い上げ・グラフ表示まで、につ いてご案内します。

各項の詳細なご説明や、その他の機能については web サイトにてご案内しています。

#### STEP1 機器の接続

- エスペックミック公式サイトの [サポート]から「RT\_RS for Windows」をダウン ロードし、パソコンにインストールしてください。 https://www.monitoring.especmic.co.ip/support
- 1.2 USB 通信ケーブルで接続する場合は、機器をパソコンに接続するとソフトウェアが 自動的に起動します。起動しない場合は、Windows スタートメニューから起動し てください。Bluetooth 通信で接続する場合は、ツールボタン下部の接続方法よ り [Bluetooth] を選択します。Bluetooth 機器の管理ウィンドウが起動したら接 続したい機器を選択し接続してください。 ※初めて接続する機器は機器の登録を行ってください。製品に同梱されている登

※初めて接続する機器は機器の登録を行ってくたさい。製品に同梱されている登録コードが必要です。

# STEP 2 時刻の設定

- 2.1 メインウインドウ上部のメニューバー内① [ 設定 (S)] クリック→ [ 時差 / 時刻設定 (T)] クリックで時刻設定ウインドウを開き、② [ 時刻同期の設定 ] をします。
- 2.2 記録データを「Web Storage」へ自動送信する場合は [SNTP サーバと同期](推奨)または [おんどとり Web Storage と同期]を、サーバへの自動送信を利用せずパソコンで記録データを吸い上げる場合は [パソコンの時刻を本体に設定する]を選択してください。選択後、[設定送信]クリックで設定が完了します。

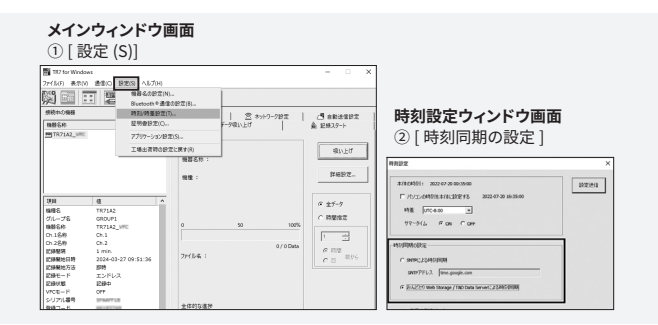

#### STEP 3 自動送信 / ネットワークの設定

この章は「Web Storage」や「警報メール」「自動送信」を利用する方向けです。 利用しない方は設定の必要はありません。

3.1 自動送信先の設定を行います。

#### 「Web Storage」へ自動送信する場合

ブラウザから「おんどとり Web Storage」で検索し、おんどとり Web Storage サイトへ入り、サイト右上の「新規ユーザ登録」からログインアカウントを作成します。

#### https://ondotori.webstorage.jp/member/signup.php

作成したアカウントでサイトヘログインし③[機器設定]クリックで登録機器一覧ページへ遷移します。登録機器一覧ページ右上の④[追加するボタン]クリックで新しい 機器の追加ページへ遷移し、機器のシリアル番号と登録コード(どちらも製品に同梱 されています)を入力し⑤[追加するボタン]クリックで機器の追加をします。

|                                                                                                    | สินชัชป 🕅 | /eb Storage                        |                  |             |       |        |        | 00:thed11          | 10 05771                   |                                                                                                    |
|----------------------------------------------------------------------------------------------------|-----------|------------------------------------|------------------|-------------|-------|--------|--------|--------------------|----------------------------|----------------------------------------------------------------------------------------------------|
|                                                                                                    | 52<br>1   | D 静機器一覧<br>NEAL ( L V Web Storage) | 1000570-40054112 | . REERIT-AT |       |        |        |                    | 8276                       | 4                                                                                                    |
| Webstorage 機器の追加           ************************************                                                                                                    | 1111<br>  | 昱 TR7シリース                          |                  |             |       |        |        |                    |                            |                                                                                                    |
| Weight (N)         13         13         13         13         13         13         13         13         13         13         13         13         13         13         13         13         13         13         13         13         13         13         13         13         13         13         13         13         13         13         13         13         13         13         13         13         13         13         13         13         13         13         13         13         13         13         13         13         13         13         13         13         13         13         13         13         13         13         13         13         13         13         13         13         13         13         13         13         13         13         13         13         13         13         13         13         13         13         13         13         13         13         13         13         13         13         13         13         13         13         13         13         13         13         13         13         13         13         13         13                                                                                                    | ****      | 517489<br>(20)                     |                  | 10          |       | 77-18R | 76-76  |                    |                            |                                                                                                    |
|                                                                                                    | 144       | 3234009F<br>[T8754]                | 1871A            |             | 20 12 | 15.X+  | GROUP2 | 8522               |                            | Web Storage 機器の追加                                                                                        |
|                                                                                                    | 22-236    | 5F3A0902<br>[TH71A]                |                  |             |       |        |        | 8008885            |                            | ⑤ [追加するボタン]                                                                                              |
| BECCU Web Storage         BECCU Web Storage         BECCU Web Storage |           | 5F3A0302<br>[TR71A]                |                  |             |       |        |        | 8008885            | Î                          |                                                                                                    |
| Image: Section 1         Image: Section 1         Image: Section 1<        | 73.73.188 |                                    |                  |             |       |        | RHEE   | Web Stora          | ge                         | 800841130   #F7                                                                                          |
|                                                                                                    | 14.0      |                                    |                  |             |       |        | Cal.   | 機器設定>              | 新しい機器の道                    | NG .                                                                                                    |
|                                                                                                    | FILME     |                                    |                  |             |       |        | - 222  | 1.000              | C. M. Ports - Lo           |                                                                                                    |
|                                                                                                    |           |                                    |                  |             |       |        | **+8%  | CBANANA<br>REF SEA | ·用田に用用されてい<br>- 700Wシリーズに・ | もシートに影響の「シリアル最考」と「登録ユード」も入力してください。<br>コンマは、データも登録沈美、自動で登録されます。予定フォームからの情報品知らみ彼はありませんのでご注意く               |
|                                                                                                    |           |                                    |                  |             |       |        |        | REFERENCES         | SV- BECENB                 | からがす後期にておんどとう Web Stanopet CHRY を通知は、予約フォームからの機能活動の必要はありませ<br>ご説解解したりうと、関連する予想のディでのゲータがりなっとさめるためご注意くたさい。 |
| A LEW CAREF                                                                                                    |           |                                    |                  |             |       |        |        | EE 9374            |                            |                                                                                                    |

# Windows で初期設定をする

#### 「T&D Data Server」へ自動送信する場合

ローカルサーバ化するパソコンにソフトウェア「T&D Data Server」をインストールし設定を します。「T&D Data Server」の設定はソフトウェアのヘルプで公開しています。

#### 独自サーバへ送信する場合

通信やデータの仕様を開示しておりますので、メールでお問い合わせください。

#### https://www.especmic.co.jp/contact/form.cgi

- 3.2 「RT\_RS for Windows」のメインウインドウ⑥ [ネットワーク設定]をクリックし⑦ [無 線 LAN 設定]で無線 LAN の設定をします。
- **3.3** 設定を終えたら⑧ [設定送信] ボタンをクリックして設定を反映します。

\*DHCP やプロキシサーバの設定は必要に応じて設定してください。

**3.4**「RT\_RS for Windows」のメインウインドウ⑨ [ 自動送信設定 ] をクリックします。 ⑩ [データ送信先]を設定し⑪[自動送信間隔]⑫[省電力設定]を設定します。設定す る間隔により、電池の寿命が大きく変わります。前述の [ 自動送信間隔と電池寿命の 目安]を参考に設定してください。

省電力設定とは

自動送信を休止する時間帯を設定して電池消耗を抑えることができます。休止時間帯に警報 が発生した場合は、警報及び記録データが送信されます。 \* 省電力設定は、自動送信間隔が3時間以下の場合に設定できます。

- 3.6 設定を終えたら⑬[設定送信]をクリックして設定を反映します。
- 3.7 接続テストをしたい場合は(※)「接続テスト」ボタンからテストできます。通信が失敗し た場合はエラーメッセージが表示されます。

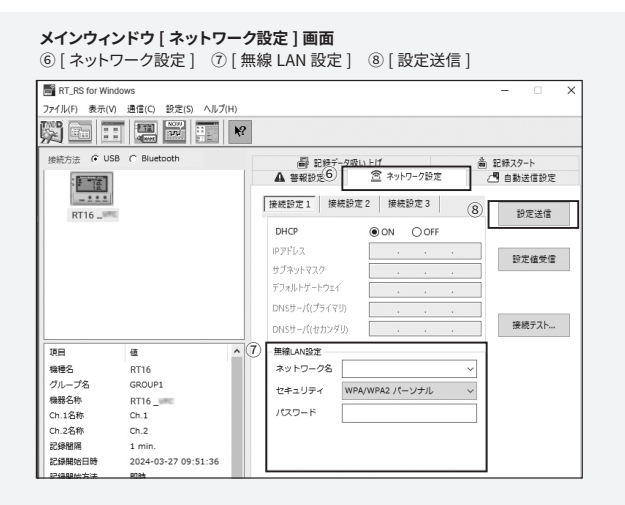

#### メインウィンドウ [自動送信設定]画面

⑨[自動送信設定] ⑩[データ送信先]
 ⑪[自動送信間隔] ⑫[省電力設定] ⑬[設定送信] ⑭[接続テスト]

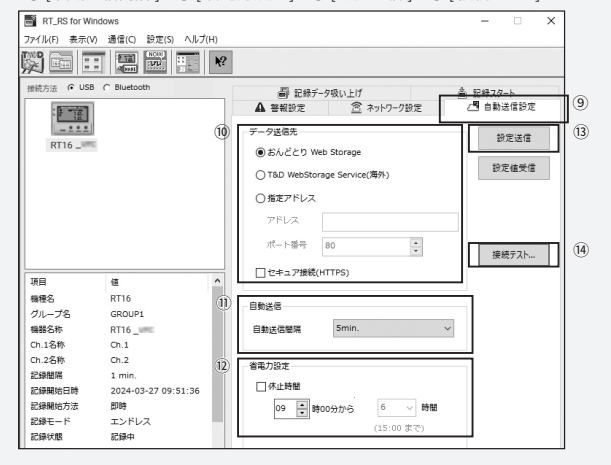

#### 警報メールについて

警報メールは「Web Storage」または「T&D Data Server」から送信されます。製品本体が警報を 検知したら警報情報をインターネット経由で「Web Storage」、またはローカルネットワーク経由で 「T&D Data Server」へ即時送信し、「Web Storage」または「T&D Data Server」で設定したアラー ト受信アドレスに警報メールを送信します。

ソフトウェアのヘルプを参考に警報監視の設定を行ってください。

#### STEP4 機器の設置

機器を測定したい場所に設置します。測定前に機器の設定を変更したい場合は、後述の「本 体設定の変更」および、Web サイトを参考に必要な設定を行なってください。

#### 記録データの吸い上げ、確認

メインウィンドウ両面

1. 記録データの吸い上げ、確認は、機器とパソコンを USB 通信ケーブルで接続して行い ます。また、グラフの表示には別途グラフ表示用のソフトウェア「T&D Graph」が必要 です。以下の URL から「T&D Graph」をダウンロードし、パソコンにインストールして ください。

#### https://www.tandd.co.jp/software/td-graph.html

- 2. 機器とパソコンを USB 通信ケーブルまたは Bluetooth 通信で接続し、、メインウインド ウ⑮[記録データ吸い上げ]クリックで吸い上げ画面を表示し、⑯[吸い上げボタン] クリックで吸い上げを実行します。
- 3.「T&D Graph」がパソコンにインストールされている場合、自動でグラフが立ち上がりま す。

| じ[記録データ吸い          | い上げ] ⑯[吸い上げボタン]                                                                                                    |                                    |
|--------------------|----------------------------------------------------------------------------------------------------|------------------------------------|
| RT_RS for Windows  |                                                                                                    | – 🗆 X                              |
| ファイル(F) 表示(V) 通信(C | ) 設定(S) ヘルプ(H)                                                                                                    |                                    |
|                    |                                                                                                    |                                    |
| 接続方法               | 会社         登録設定         会         会         会         会         会         なットブ         (5)         副         記録データ気い上げ         の         の         に上げ状況         の         い上げ状況         の         の         に上げ状況         の         の         < | 7-7設定 (雪)自動送信設定<br>高) 記録スタート<br>16 |
|                    | 機器名称 :                                                                                                    |                                    |
| 項目 値               |                                                                                                    | 詳細設定                               |
| 機種名 RT16           |                                                                                                    |                                    |
| 11-78 GROU         | P1                                                                                                    |                                    |

#### 本体設定の変更

機器とパソコンを USB 通信ケーブルまたは Bluetooth 通信で接続し、各種メニューから本体設定 の変更ができます。

設定項目の詳細はソフトウェアのヘルプをご参照ください。

#### 本体ボタン操作について

本体のボタンを使った操作の手順は別紙「はじめにお読みください」で説明しています。

### お問い合わせ

# エスペック ミック 株式会社

〒 530-8550 大阪市北区天神橋 3-5-6

回答にはしばらくお時間をいただきますようお願いします。 修理を依頼されるときは事前にご連絡をください。修理の場合、送付料はお客様のご負担になります。

# TEL 06-6358-4855 FAX 06-6358-4856

\* 本サービスが送信する E メールにつきまして、不着・遅延のない送信を保証するものではありません。 サポート URL https://www.monitoring.especmic.co.jp/support